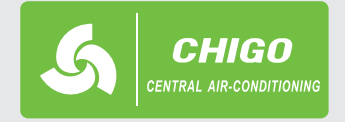

R410A

# VRF systémy

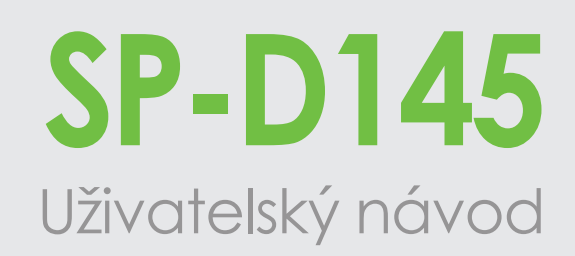

# Dotykové kabelové skupinové ovládání

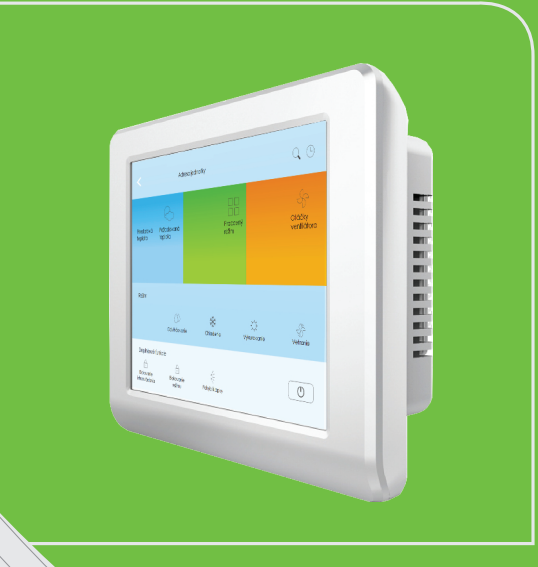

### POPIS A OVLÁDÁNÍ

- na hlavní obrazovce se zobrazí jednotky, které jsou přihlášené na venkovní jednotku

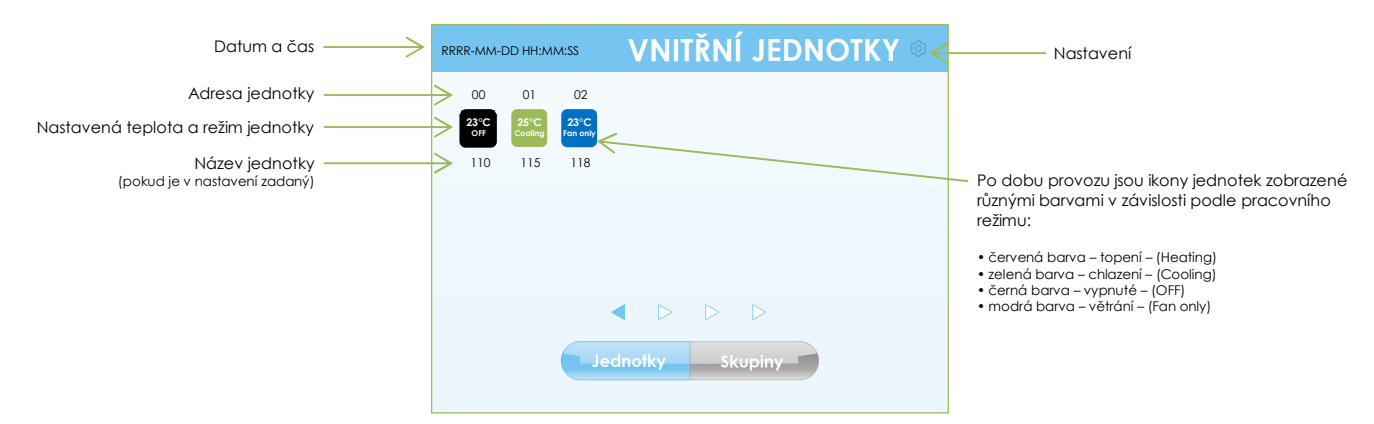

Pro individuální ovládaní jednotek, stlačte ikonu jednotky, kterou chcete ovládat. Pro skupinové ovládání, stlačte tlačítko "Skupiny". Pro změnu nastavení, stlačte ozubené kolečko umístěné vpravo nahoře.

POZOR! Nenastavujte současně režim chlazení a topení.

#### NASTAVENÍ:

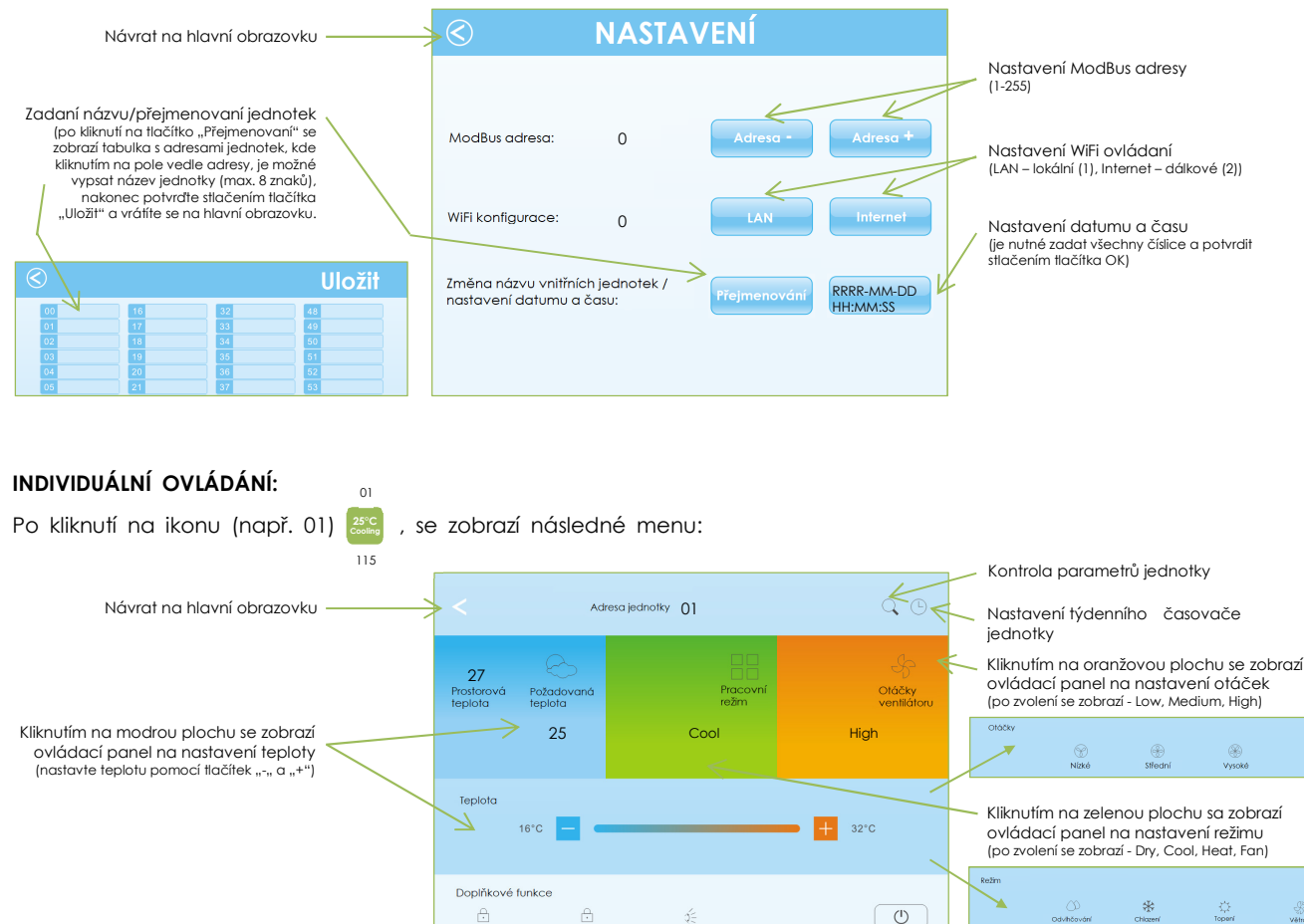

A

Blokovaní infraovládání Blokování pracovního Aktivace Zapnutí / vypnutí jednotky na zvolené jednotce režímu pohybu na zvolené jednotce klapky

Jestliže jsou doplňkové funkce aktivní, jejich symboly jsou podbarvené zelenou barvou. Jestliže je jednotka vypnutá, tlačítko pro zapnutí/vypnutí je podbarvené fialovou barvou.

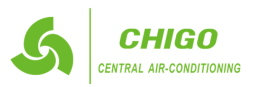

#### TÝDENNÍ ČASOVAČ:

Po kliknutí na ikonu týdenního časovače 🕒 se zobrazí následné menu:

| Návrat na hlavní obrazovku                                                       |                   | R-MM-DD        | hh:ww:ss       |                   |                       |                       | Ulc             | ožit 4               | Uložení nastavení                                                                                         |
|----------------------------------------------------------------------------------|-------------------|----------------|----------------|-------------------|-----------------------|-----------------------|-----------------|----------------------|----------------------------------------------------------------------------------------------------|
| Kliknutím na číslo, nastavte čas zapnutí                                         |                   | Čas<br>zapnutí | Čas<br>vypnutí | Pracovní<br>režim | Otáčky<br>ventilátoru | Požadovaná<br>teplota | Pohyb<br>klapky | Aktivace<br>časovače | Kliknutím na příslušné pole, nastavte<br>požadovanou hodnotu:                                             |
| nebo aj vypnuti v pozadovany den<br>(zvlášť se nastavují hodiny a zvlášť minuty) | Neděle<br>Ponděli | 0:0            | 0:0            | Cool              | Med                   | 0                     | OFF             | OFF                  | <u>Pracovní režim</u> - Větrání Odvlhč. Topení Chlazení<br>(po zvolení se zobrazí – Fan, Dry, Heat, Cool) |
| 1 2 3                                                                            | Úterý             | 0:0            | 0:0            |                   |                       | 0                     | OFF             | OFF                  | <u>Otáčky ventilátoru</u> - <b>Vysoké Střední Nízké</b><br>(po zvolení se zobrazí – High, Med, Low)       |
| 7 8 9                                                                            | Středa            | 0:0            | 0:0            |                   |                       | 0                     | OFF             | OFF                  | Požadovaná teplota<br>(možno zadat jen čísla od 16 do 32)                                                 |
|                                                                                  | Čtvrtek           | 0:0            | 0:0            |                   |                       | 0                     | OFF             | OFF                  |                                                                                                    |
| ESC OK                                                                           | Pátek             | 0:0            | 0:0            |                   |                       | 0                     | OFF             | OFF                  |                                                                                                    |
|                                                                                  | Sobota            | 0:0            | 0:0            |                   |                       | 0                     | OFF             | OFF                  |                                                                                                    |
|                                                                                  |                   |                |                |                   |                       |                       | ON=Z/           | AP, OFF=VYP          |                                                                                                    |

Když je časovač nastavený na 0:0, program ho nebere do úvahy. Zvolené číslo potvrďte stlačením tlačítka "OK". Aby se mohl časovač spustit, musí být všechny pole daného časovače vyplněné. Časovač aktivujte nastavením "ON" v sloupci "Aktivace časovače". Následně stlačte tlačítko "Uložit" a navrátíte se do hlavního menu.

#### SKUPINOVÉ OVLÁDANÍ:

V skupinovém ovládaní se ovládají všechny přiřazené jednotky ve skupině současně a se stejným nastavením. Jednotky je možné přiřadit i do více skupin. POZOR! Nenastavujte současně režim chlazení a topení.!

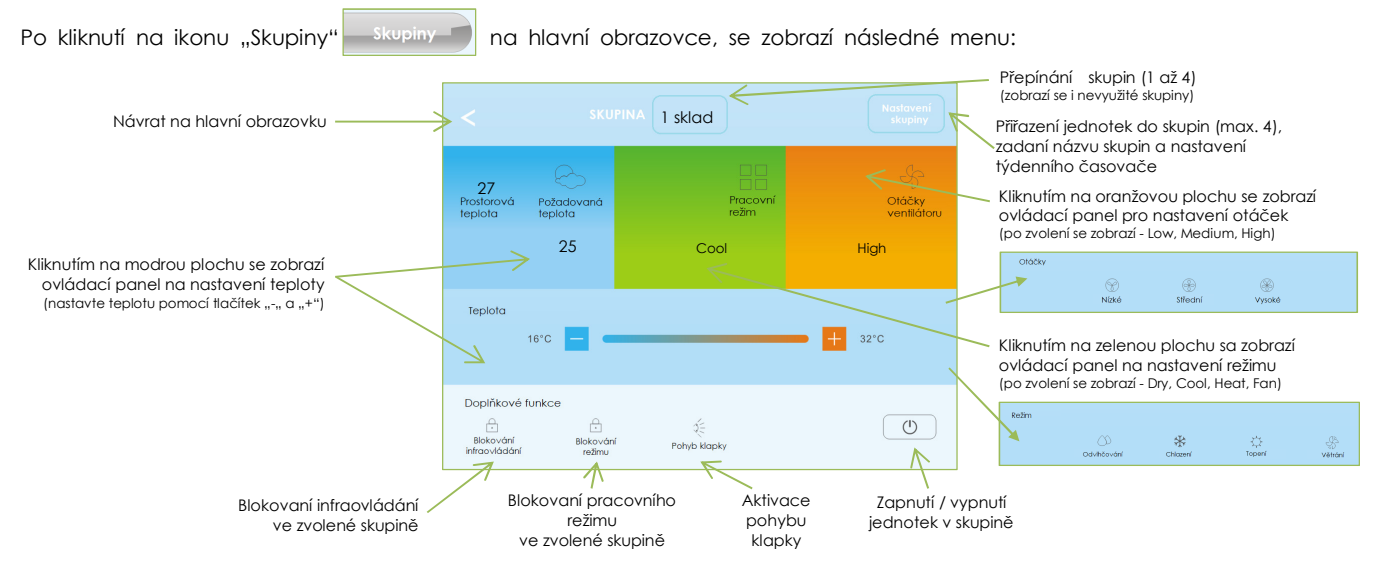

Jestliže jsou doplňkové funkce aktívní , jejich symboly jsou podbarvené zelenou barvou.

Jestliže jsou jednotky ve skupině zapnuté, tlačítko pro zapnutí/vypnutí je podbarvené fialovou barvou.

#### NASTAVENÍ SKUPINY:

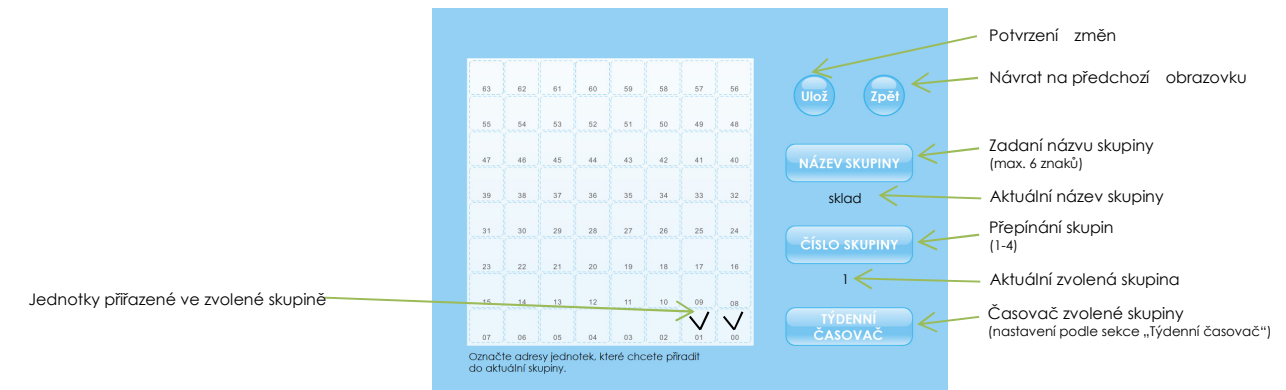

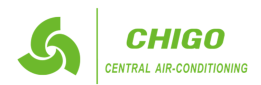

## PORUCHOVÉ KÓDY NA JEDNOTKÁCH S DIGITÁLNYM DISPLEJOM

| Kód | Význam                                                                                         |
|-----|------------------------------------------------------------------------------------------------|
| FE  | Chybějící adresa po prvním zapnutí                                                             |
| EO  | Chybný sled fází nebo chybějící fáze                                                           |
| E1  | Komunikační chyba mezi venkovní a vnitřními jednotkami                                         |
| E2  | Porucha teplotního snímače T1 (RAT) snímač na sání do jednotky                                 |
| E3  | Porucha teplotního snímače T2 (ICMT) snímač na potrubí uprostřed výměníku vnitřní jednotky     |
| E4  | Porucha teplotního snímače T2B (ICOT) snímač na potrubí na výstupu z výměníku vnitřní jednotky |
| E5  | Porucha venkovní jednotky                                                                      |
| E7  | Porucha EEPROM                                                                                 |
| E8  | Porucha ventilátoru vnitřní jednotky                                                           |
| E9  | Porucha komunikace vnitřní jednotky s kabelovým ovladačem                                      |
| EE  | Porucha čerpadla - vysoká hladina kondenzátu (signalizace plováku)                             |
| EF  | Konflikt režimů (potřebné zvolit jiný provozní režim)                                          |

### PORUCHOVÉ KÓDY NA JEDNOTKÁCH S LED DISPLEJEM

|                    | · • • • •            |                                                        |                                |  |  |  |
|--------------------|----------------------|--------------------------------------------------------|--------------------------------|--|--|--|
| LED                | LED signalizace      | Význam                                                 | OPERATION TIMER DEF /FAN ALARM |  |  |  |
|                    | S∨ÍTÍ                | Jednotka je v provozu                                  |                                |  |  |  |
|                    | NESVÍTÍ              | Jednotka je vypnutá                                    |                                |  |  |  |
| OPERATION          | BLIKÁ POMALU (1x/2s) | Jednotka se připravuje po re-startu                    |                                |  |  |  |
|                    | BLIKÁ RYCHLE (4x/s)  | Porucha teplotního snímače                             |                                |  |  |  |
| TIMER              | S∨ÍTÍ                | Časovač je aktivní                                     |                                |  |  |  |
|                    | BLIKÁ RYCHLE (4x/s)  | Komunikační chyba mezi venkovní a vnitřními jednotkami |                                |  |  |  |
|                    | S∨ÍTÍ                | Odtávání nebo funkce anti-cold*                        |                                |  |  |  |
| DEF./FAN           | BLIKÁ POMALU (1x/2s) | Porucha EEPROM                                         |                                |  |  |  |
|                    | BLIKÁ RYCHLE (4x/s)  |                                                        |                                |  |  |  |
|                    | BLIKÁ POMALU (1x/2s) | Porucha venkovní jednotky                              |                                |  |  |  |
| ALARM / PROTECTION | BLIKÁ RYCHLE (4x/s)  | Porucha plováku - vysoká hladina konde                 | enzátu – port CN25             |  |  |  |
| OPERATION a TIMER  | BLIKAJÍ SOUČASNĚ     | Chybějící adresa po prvním startu / adr                | esování při startu             |  |  |  |

\*Funkce anti-cold je aktívní jen v režimu topení, přičemž zabezpečuje, že se ventilátor vnitřní jednotky nezapne, dokud se nenahřeje výměník vnitřní jednotky (zvýšený komfort pro uživatele).

Nejčastějším problémem u VRF systémů je KONFLIKT REŽIMŮ (EF), který nastane, když uživatel zvolí jiný pracovní režim, v jakém pracuje venkovní a ostatní vnitřní jednotky.

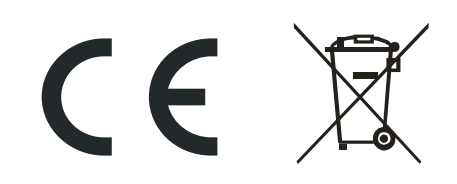

#### Ochrana životného prostředí

Evropská směrnice 2012/96/EU stanovuje:

Symbol přeškrtnutého odpadkového koše v uživatelském návode nebo na balení výrobku znamená, že daný produkt nesmí být likvidovaný spolu s komunálním odpadem. Spotřebitel je povinný likvidovat elektrické a elektronické zařízení označené symbolem přeškrtnutého odpadkového koše prostřednictvím specializovaných sběrných míst určených vládou a nebo místními orgány.

Recyklací nebo jinými formami využití starých přístrojů, přispíváte k ochraně vašeho životného prostředí.

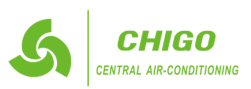